## VIRTUAL PRIVATE NETWORK (VPN) $\mathbf{O}$ INSTALLATION

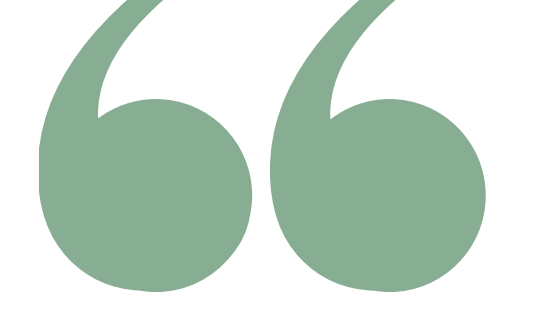

#### **UP Manila VPN (Virtual Private Network)**

is a way to securely access a remote network. UPM VPN allows eligible individuals to access the University Library e-resources from a non-UPM internet source as if they were directly connected to the campus network.

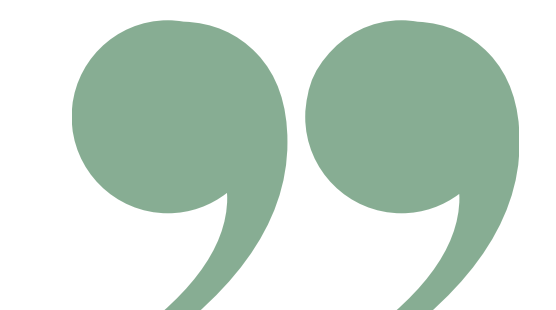

### **VISIT VPN PORTAL**

Download the client installer (GlobalProtect Agent) from this site:

https://vpn-portal.upm.edu.ph

## **GLOBALPROTECT PORTAL LOG-IN**

#### Log in using your

#### UP Manila

#### Authentication and Directory Service (ADS)

Username and Password.

#### **DOWNLOAD INSTALLER VERSION**

Choose the version of the agent you need to download.

Windows 32/64 bit Mac 32/64 bit

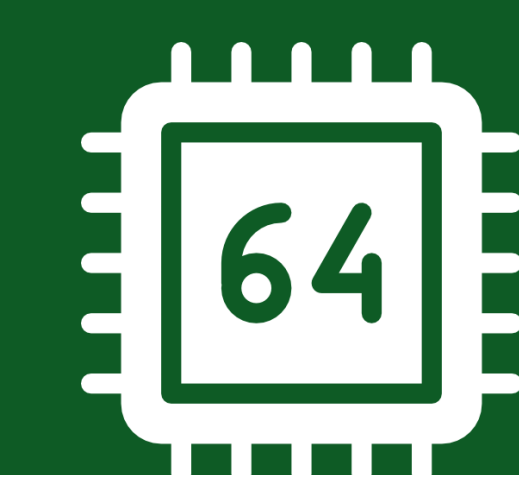

# INSTALL GLOBALPROTECT AGENT

Install GlobalProtect on your computer.

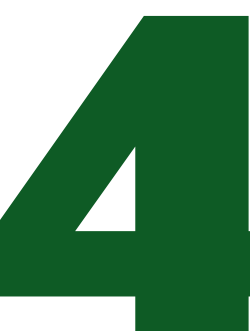

## LOOK FOR THE GLOBALPROTECT ICON

When the installation is completed, click the GlobalProtect Icon on your taskbar.

### **CONNECT TO VPN**

Type "**vpn-portal.upm.edu.ph**" in the portal field then click "**Connect**". Click "**Continue**" if the Server Certificate Error window appears.

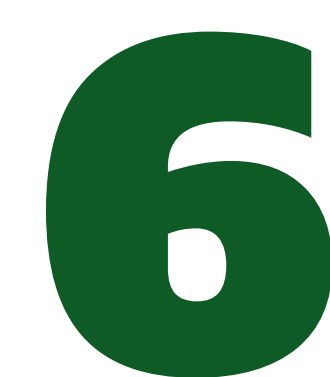

### LOG IN USING YOUR UPM ADS

Enter your UP Manila ADS Username & Password then click "Connect".

## **CONNECTING/DISCONNECTING VPN**

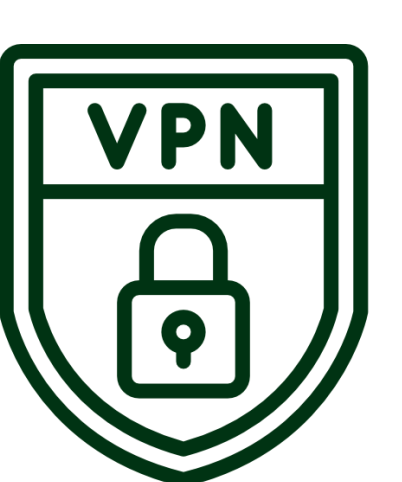

To use VPN, click on the GlobalProtect icon and click "Connect" or "Disconnect".

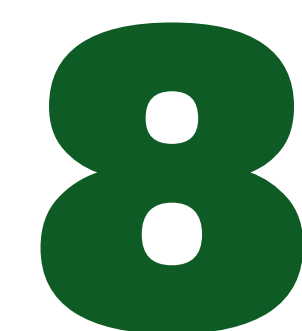